# **Dokumentation Boulodrome 3.0**

Die Datenbanksoftware Boulodrome wurde mit Microsoft Access erstellt und benötigt für die Ausführung eine Laufzeitumgebung.

Entweder eine vorinstallierte MS Access Version ab 2007 oder eine Runtime.

Die erforderliche Runtime 2007 wird im Installationspaket mitgeliefert. Sie können die Software mit oder ohne Runtime installieren. Beide Versionen sind auf unserer Webseite zum download verfügbar.

Boulodrome ist keine zugelassene Turniersoftware für den Profisport. Das Programm richtet sich an Vereine, Spielergruppen und private Turnierveranstaltungen bei denen nicht mehr als 16 Teams spielen.

Die Demoversion besitzt die Einschränkung, dass lediglich 10 Spieler eingetragen werden können. Weitere Einschränkungen bestehen nicht.

Sofern sie die automatische Installation durchgeführt haben, befindet sich das Programm auf Ihrem Standartlaufwerk im Verzeichnis: c:\Boulodrome3 Zum Start des Programmes doppelklicken Sie die Datei: **Boulodrome3.accde** 

| ŕ.            |                                      |                  |            |          | Bou                 | ulodro   | me 3.0                      |            |                              |                                | -                  |          |
|---------------|--------------------------------------|------------------|------------|----------|---------------------|----------|-----------------------------|------------|------------------------------|--------------------------------|--------------------|----------|
| Turni         | Turnier: Offenbacher Ringkreis Turni |                  |            |          |                     |          |                             |            | −Turnierart<br>◯ Mêlée (Team | ıs) O                          |                    |          |
| Ort der A     | ustragung:                           | Stadtpark Off    | fenbach    |          | von/bis: 12.10.2022 |          |                             | Supermêlée |                              | $\sim \circ$                   |                    |          |
| Turnierge     | ebühr:                               | 7,00 €           | bezahlt:   | 8        | Zeit:               |          | Start: 9:00 Uhr             |            | Gruppen                      |                                |                    |          |
|               |                                      |                  | gesamt:    | 70,00€   | Anmeldu             | ıng:     | Franz Ludwig                |            | 🔘 Tête à Tête                | max 16 Spieler                 |                    | Spiele   |
| Neu           | es Turnier                           | 4                | Turnier :  | peichern | Turnier st          | uchen    | Turnier löschen             |            | Doublette Mixed              | max 32 Spieler<br>max 16 Teams |                    | 0        |
|               | anichen                              |                  |            |          |                     |          |                             |            |                              |                                |                    | gespielt |
| Spielerlis    | to                                   |                  |            |          |                     | Gen      | neldete Spieler             | 12         | Spieler neu                  | mischen                        |                    | 0        |
| spicieriis    | le                                   |                  |            |          |                     | Nr.      | Spielername                 | Ve         | erein                        | bez.                           | Turnierübersicht   | Prozent  |
| Spielernr.:   | 6                                    | Gebühr be        | ez.:       | <b>V</b> |                     | 1        | Herbert Große               | BC         | C Mühlheim                   | Ja                             | Ergebnisplan       | 0%       |
| Turnier:      | Offenbacher                          | Ringkreis Turnie | er         | •        |                     | 3        | Richard Wagner              |            | c Wummenn                    | Ja                             | Turnierplan        | 0,0      |
| Spielername:  | Franz Lieblhe                        | rr               |            |          |                     | 4        | Lothar Meisner              |            |                              | Ja                             | Meldeliste         |          |
| Verein:       |                                      |                  |            |          |                     | 6        | Franz Lieblherr             |            |                              | Ja                             | -Runden            |          |
|               |                                      |                  |            |          |                     | 7        | Fritz Walter                |            |                              | Ja                             |                    |          |
| Ru            | nde 1 Runae 2                        | Runde 3          | Runde 4    | Runde 5  | Runde 6             | 9        | Friedhelm                   |            |                              | Nein                           | KI KZ              |          |
| Sieg          | 0 0                                  | 0                | 0          | 0        | 0                   | 10       | Ottmar                      |            |                              | Nein                           | R 3 R 4            |          |
| Kugeln        | 0 0                                  | 0                | 0          | 0        | 0                   | 11 12    | Monika kaap<br>Leon Weiss   |            |                              | Nein<br>Nein                   | R 5 R 6            |          |
| Score         | 0 0                                  | 0                | 0          | 0        | 0                   |          |                             |            |                              |                                | Bundan             |          |
|               |                                      |                  |            |          |                     | Ī        |                             |            |                              |                                | erzeugen           |          |
|               | Liste sneichern                      | -28              | ?.         |          | X                   |          |                             |            |                              |                                |                    |          |
| Neuer Spieler | Liste operentern                     | Spieler ersetzen | Spieler su | ıchen Lö | schen               |          |                             |            |                              |                                | Teams<br>erstellen |          |
|               |                                      |                  |            | ][       |                     |          |                             |            |                              |                                |                    |          |
|               |                                      |                  |            |          |                     |          |                             |            |                              |                                |                    |          |
|               |                                      |                  |            | D        | viese Softwa        | re ist r | egistriert für: Camping Las | ; Torres   |                              |                                |                    |          |
|               |                                      |                  |            |          |                     |          |                             |            |                              |                                |                    |          |

Nach dem Startbildschirm wird Ihnen der Turnierbildschirm des letzten Turnieres angezeigt.

#### Anlegen eines neuen Turnieres

Sie benötigen nur wenige Angaben um ein neues Turnier anzulegen. Klicken Sie auf den Button "Neues Turnier anlegen"

| Turnier:                 | Turnierart<br>Mêlée (Teams) 0 |                  |                |                  |                                                 |
|--------------------------|-------------------------------|------------------|----------------|------------------|-------------------------------------------------|
| Ort der Austragung:      | Ringpark Schnubba             | ach              | von/bis:       | 03.09.2024       | 🔘 Supermêlée                                    |
| Turniergebühr:           | 6,00 € bez                    | zahlt:           | Zeit:          | Beginn um: 14:00 | Gruppen                                         |
|                          | ges                           | samt:            | Anmeldung:     | 0151-777888999   | Tête à Tête max 16 Spieler                      |
| Neues Turnier<br>anlegen |                               | urnier speichern | Turnier suchen | Turnier löschen  | Doublette max 32 Spieler     Mixed max 16 Teams |

Geben Sie einen Turniernamen ein. Jeder Turniername muss eindeutig sein, die Verwendung von doppelten Turniernamen ist nicht möglich.

- Geben Sie den Ort der Turnieraustragung ein
- Geben Sie eine Turniergebühr ein (oder 0)
- Geben Sie ein Datum der oder des Spieltages ein
- Geben Sie eine Uhrzeit für den Turnierbeginn ein
- Geben Sie ein wo man sich für das Turnier anmelden kann.

#### Klicken Sie auf Turnier speichern

Legen Sie jetzt fest, welche Art von Turnier Sie spielen möchten. Zur Auswahl stehen:

- Melée Es spielen immer feste Teams gegeneinander
- Supermelée Nach jeder Runde wechseln die Spielpartner & Gegner

Legen Sie fest, in welchen Gruppen gespielt wird. Zur Auswahl stehen:

- Tête á Tête (Einzelspiel in Turnierart Supermelée)
- Doublette (2er Gruppen als Team oder Supermelée)
- Mixed (2er oder 3er Teams)

Mit diesen Einstellungen haben Sie alle Voraussetzungen für die Erfassung der Spieler erledigt.

Sofern Sie einen Aushang für die Ankündigung und die Eintragung der Interessenten erstellen wollen, klicken Sie den Button Meldeliste.

Es werden automatisch bis zu 6 Dokumente erzeugt.

Die Listen können Sie einzeln ausdrucken. Klicken Sie beim entsprechenden Dokument mit der rechten Maustaste und wählen Sie **Drucken**.

2

#### Erfassung der Spieler für ein Turnier

| Snielerliste                                          | Gemeldete S | pieler 2 Spiele       | er neu mischen |
|-------------------------------------------------------|-------------|-----------------------|----------------|
| opicieniste                                           | Nr. Spieler | rname Verein          | bez.           |
| Spielernr.: 2 Gebühr bez.:                            | 1 Rudol     | f Maier BC-Schnubbach | n Nein         |
| Turnier: Schnubbacher Sommerturnier 24                |             |                       | Nem            |
| Spielername: NAME EINGEBEN                            |             |                       |                |
| Verein:                                               |             |                       |                |
| Runde 1 Runde 2 Runde 3 Runde 4 Runde 5 Rund          | e 6         |                       |                |
| Sieg 0 0 0 0 0 0                                      |             |                       |                |
| Kugeln 0 0 0 0 0                                      |             |                       |                |
| Score 0 0 0 0 0 0                                     |             |                       |                |
|                                                       |             |                       |                |
| 🦂 Liste speichern 🥵 ?4 🕺                              |             |                       |                |
| Neuer Spieler Spieler ersetzen Spieler suchen Löscher |             |                       |                |

Die teilnehmenden Spieler werden im unteren Bildschirmbereich erfasst.

Die erste Spielernummer ist bereits eingetragen.

Tragen Sie den ersten Spielernamen in das vorgesehene Feld ein und geben Sie evtl. einen Vereinsnamen ein.

Klicken Sie dann auf Neuer Spieler.

| Spielerliste  | <b>`</b>       |                  |            |         |         | Gem | eldete Spieler                    | 5                        | Spieler neu mischen      |
|---------------|----------------|------------------|------------|---------|---------|-----|-----------------------------------|--------------------------|--------------------------|
| Spicienist    | •              |                  |            |         |         | Nr. | Spielername                       | Verein                   | bez.                     |
| Spielernr.:   | 5              | Gebühr be        | ez.:       |         |         | 1   | Rudolf Maier                      | BC-Schnub                | bach Nein                |
| Turnier:      | Schnubbach     | er Sommerturnie  | r 24       | •       |         | 2   | Thorsten Blecher<br>Franz Hoffner | BC- Schnul<br>BC- Schnul | bbach Nein<br>bbach Nein |
| Calalanama    |                | EDEN             |            |         |         | 4   | Wilfried Kaiser                   | BC- Schnul               | bbach Nein               |
| spielername.  | NAME EING      | EBEN             |            |         |         | 5   | NAME EINGEBEN                     |                          | Nein                     |
| Verein:       |                |                  |            |         |         |     |                                   |                          |                          |
| Rund          | e 1 Runde 2    | 2 Runde 3 I      | Runde 4    | Runde 5 | Runde 6 |     |                                   |                          |                          |
| Sieg 0        | 0              | 0                | 0          | 0       | 0       |     |                                   |                          |                          |
| Kugeln 0      | 0              | 0                | 0          | 0       | 0       |     |                                   |                          |                          |
| Score 0       | 0              | 0                | 0          | 0       | 0       |     |                                   |                          |                          |
|               |                |                  |            |         |         |     |                                   |                          |                          |
| <b>1</b>      |                | 11               | 6          | 2       | 12      |     |                                   |                          |                          |
| ·~ 🖞 🛛 L      | iste speichern |                  | - 63       |         | 1       |     |                                   |                          |                          |
| Neuer Spieler |                | Spieler ersetzen | Spieler su | uchen   | Löschen |     |                                   |                          |                          |

Im Feld erscheint "NAME EINGEBEN". Überschreiben Sie den Text mit einem neuen Spielernamen.

Beim letzten Spieler klicken Sie Liste speichern.

Achten Sie darauf dass kein Spieler mit dem Namen "NAME EINGEBEN" in der Liste bleibt. Entfernen Sie diesen ggf. durch löschen.

Durch anklicken der erfassten Spieler in der Spielerliste rechts, werden diese über der Rundenliste angezeigt.

### **Teams erstellen**

| ŕ.                                                  |                                                                              |                                                                                   |                                                                                                    |                                                                                     | Boulodi                                                                                                    | ome 3.0                                                                                                    |                                                          |                                                                                                    |                                                                      | _                                                                                                    |               |
|-----------------------------------------------------|------------------------------------------------------------------------------|-----------------------------------------------------------------------------------|----------------------------------------------------------------------------------------------------|-------------------------------------------------------------------------------------|----------------------------------------------------------------------------------------------------|----------------------------------------------------------------------------------------------------|----------------------------------------------------------|----------------------------------------------------------------------------------------------------|----------------------------------------------------------------------|----------------------------------------------------------------------------------------------------|---------------|
| Χ                                                   | Turnier:<br>Ort der Austragung:<br>Turniergebühr:                            |                                                                                   | Schnubbacher Sommer<br>Ringpark Schnubbach                                                           |                                                                                     | von/bis:         03.09.2024           Zeit:         Beginn um: 14:00                                                                                                    |                                                                                                    | Turnierart<br>Mêlée (Team<br>Supermêlée<br>Gruppen       | ıs) O                                                                                                    | °.                                                                   | Sniele                                                                                                    |               |
|                                                     | Neues T<br>anle                                                              | Turnier<br>gen                                                                    | 4                                                                                                    | Turnier speichern                                                                   | Turnier suche                                                                                                    | en Turnier löschen                                                                                                    |                                                          | <ul> <li>Tête à Tête</li> <li>Doublette</li> <li>Mixed</li> </ul>                                                                                      | max 16 Spieler<br>max 32 Spieler<br>max 16 Teams                     | INFO Help                                                                                                    | 0<br>gespielt |
| Spi                                                 | ielerliste                                                                   |                                                                                   |                                                                                                    |                                                                                     | Ge                                                                                                    | meldete Spieler                                                                                                    | 10<br>Ve                                                 | Spieler neu                                                                                                    | mischen<br>bez                                                       | turnierübersicht                                                                                                    | 0             |
| Spiel<br>Turn<br>Spiel<br>Vere<br>Si-<br>Kug<br>Scc | lernr.:<br>ier:<br>kername:<br>in:<br>Runde<br>eg 0<br>eln 0<br>ore 0<br>Lis | 10<br>Schnubbache<br>Wolfgang Scl<br>BC-Schnubba<br>1 Runde 2<br>0<br>0<br>0<br>0 | Gebühr be<br>er Sommerturnie<br>huster<br>tech<br>Runde 3 I<br>0 1<br>0 2<br>0 2<br>Spieler ersetzen | 2.:<br>r 24 •<br>Runde 4 Runde 5<br>0 0 0<br>0 0<br>0 0<br>0 0<br>0 0<br>0 0<br>0 0 | Nr<br>1<br>2<br>3<br>4<br>5<br>6<br>7<br>7<br>Runde 6<br>9<br>0<br>1<br>0<br>0<br>1<br>2<br>2<br>3<br>4<br>5<br>6<br>7<br>7<br>8<br>9<br>0<br>1<br>1<br>2<br>3<br>4<br>5<br>6<br>7<br>7<br>8<br>9<br>1<br>1<br>5<br>6<br>7<br>7<br>8<br>9<br>1<br>1<br>1<br>1<br>1<br>1<br>1<br>1<br>1<br>1<br>1<br>1<br>1 | <ul> <li>spelername</li> <li>Rudolf Maier</li> <li>Thorsten Blecher</li> <li>Franz Hoffner</li> <li>Wilfried Kaiser</li> <li>Hannelore Bold</li> <li>Normen Kust</li> <li>Frabrizia Hengst</li> <li>Inka Grün</li> <li>Helga Braun</li> <li>Wolfgang Schuster</li> </ul> | BC<br>BC<br>BC<br>BC<br>BC<br>BC<br>BC<br>BC<br>BC<br>BC | rein<br>C-Schnubbach<br>C- Schnubbach<br>C- Schnubbach<br>C-Schnubbach<br>C-Schnubbach<br>C-Schnubbach<br>C-Schnubbach<br>C-Schnubbach<br>C-Schnubbach | bez.<br>Nein<br>Nein<br>Nein<br>Nein<br>Nein<br>Nein<br>Nein<br>Nein | Turnierplan<br>Turnierplan<br>Meldeliste<br>Runden<br>R1 R2<br>R3 R4<br>R5 R6<br>Runden<br>erzeugen<br>Teams<br>erstellen | Prozent 0%    |
|                                                     |                                                                              |                                                                                   |                                                                                                    |                                                                                     | Diese Software ist                                                                                                    | t registriert für: Camping Las                                                                                                    | Torres                                                   |                                                                                                    |                                                                      |                                                                                                    |               |

Nachdem Sie alle Spieler erfasst haben (in der Demoversion maximal 10 Spieler), können Sie die Teams zusammenstellen.

Eine Zusammenstellung von Spielerteams ist nur bei Doublette oder Mixed möglich.

Für unser Beispieldoublette sind allerdings nur 8 Spieler notwendig da aus 10 Spielern keine Teams im Doublette gebildet werden können. (Hierfür müssten Sie ein Mixed spielen)

Sie benötigen bei einem Doublette 8,12,16,20,24,28 oder 32 Spieler

Sie benötigen für ein Mixed mindestens 9 Spieler, maximal 16 Teams, maximal 48 Spieler Ein Mixed können Sie in der DEMO mit 10 Spielern spielen.

Hierfür wählen Sie "Mixed" und erstellen 4 Teams. 2 Teams mit 2 Spielern und 2 Teams mit 3 Spielern.

Klicken Sie auf die Schaltfläche Teams erstellen.

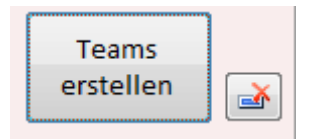

Der kleine Button daneben dient zum Löschen der gesamten Teams für ein Turnier. Dies kann erforderlich werden wenn Sie die Teams neu zusammenstellen möchten.

4

| ٤.                | 🐔 Erst      | tellung der Spielerteams                                    |                                                                             |                           |                                                                                                    |           |
|-------------------|-------------|-------------------------------------------------------------|-----------------------------------------------------------------------------|---------------------------|----------------------------------------------------------------------------------------------------|-----------|
| X.                |             | Теа                                                         | merstellung Do                                                              | ublette                   | - Mele Schnubbacher Sommerturnier 24                                                                                                    | = (       |
|                   | Nr          | r. Spielername                                              | Verein                                                                      | Team                      | Spieler 1: unbelegt Spieler 2: unbelegt                                                                                                    |           |
| _                 | 1           | Rudolf Maier<br>Thorsten Blecher                            | BC-Schnubbach<br>BC- Schnubbach<br>BC- Schnubbach                           | 1 4 2                     | Teamnr.:                                                                                                    | Spiel     |
|                   | 5<br>4<br>5 | Wilfried Kaiser<br>Hannelore Bold                           | BC- Schnubbach<br>BC-Schnubbach<br>BC-Schnubbach                            | 2<br>4<br>1               | Spielerpaarungen vorhanden 4 Spielerteam einfügen                                                                                                    | O         |
| Spie              | 6<br>7<br>8 | Normen Kust<br>Inka Grün<br>Helga Braun                     | BC-Schnubbach<br>BC-Schnubbach<br>BC-Schnubbach                             | 3<br>3<br>2               | Teamin: 1 Spieler 1: Rudon water Spieler 2: Rannetore Bold Teamin: 2 Spieler 1: Franz Hoffner Spieler 2: Helga Braun                                                   | 0<br>roze |
| Spieler<br>Turnie |             |                                                             |                                                                             |                           | Teamnr.:     3     Spieler 1:     Inka Grün     Spieler 2:     Normen Kust       Teamnr.:     4     Spieler 1:     Thorsten Blecher     Spieler 2:     Wilfried Kaiser | 0%        |
| Spieler           |             |                                                             |                                                                             |                           |                                                                                                    |           |
| verein            |             |                                                             |                                                                             |                           |                                                                                                    |           |
| Sieg<br>Kugel     |             |                                                             |                                                                             |                           |                                                                                                    |           |
| Score             |             |                                                             |                                                                             |                           |                                                                                                    |           |
|                   |             |                                                             |                                                                             |                           |                                                                                                    |           |
| Neue              |             | Neue                                                        | s Team erstellen                                                            |                           | Team löschen Teamerstellung beenden                                                                                                    |           |
|                   | do          | Um ein neues Team zu bilo<br>oppelklicken Sie die beiden Sp | den, klicken Sie auf "Neues Te<br>ielpartner. Wählen Sie dann<br>einfügen". | eam" und<br>"Spielterteam |                                                                                                    |           |

### Spieler den Teams zuordnen

Auf der linken Seite sehen Sie die zur Verfügung stehenden Spieler, auf der rechten Seite die vorhandenen Spielpaarungen.

Um ein neues Team zu erstellen klicken Sie den Befehl "Neues Team erstellen"

**Doppelklicken** Sie aus der Liste den ersten Spieler für das Team. Sein Name erscheint über der Liste mit den Spielpaarungen.

**Doppelklicken** Sie den zweiten Spieler, auch sein Name erscheint oben und die Schaltfläche "Spielerteam einfügen" wird freigegeben.

Klicken Sie die Schaltfläche "Spielerteam einfügen".

Um weitere Teams zu bilden können Sie sofort wieder zwei Spieler anklicken.

Am Ende müssen alle Spieler in Teams aufgeteilt worden sein.

Wenn Sie ein oder mehrere Teams löschen müssen, klicken Sie auf "Team löschen". Geben Sie die Teamnummer ein und löschen Sie das Team.

Danach können Sie die Teambildung wieder fortsetzen.

# Achtung! Wenn Sie einzelne Teams gelöscht haben, und die Teamerstellung beenden, werden die Teams automatisch neu durchnummeriert.

Beenden Sie dann die Teamerstellung.

#### Runden erstellen und Turnierplan drucken

| -Runden                     | Runden                       |
|-----------------------------|------------------------------|
| R1 R2                       | R 1 R 2                      |
| R 3 R 4                     | <b>R3</b> R4                 |
| R 5 R 6                     | R 5 R 6                      |
| Runden<br>erzeugen          | Runden<br>erzeugen           |
| Vor dem Erzeugen der Runden | Nach dem Erzeugen der Runden |

Auf Ihrem Turnierbildschirm klicken Sie Schaltfläche "Runden erzeugen".

Die Spielerteams werden automatisch gemischt und in diesem Fall (8 Spieler) werden 3 spielbare Runden erzeugt.

Das Programm hat nun einige Optionen deaktiviert.

Es ist jetzt nicht mehr möglich Änderungen an den Teams und Spielernamen vorzunehmen, ebenso ist es nicht erlaubt Spieler zu löschen.

| ŕ.                                    |                                         |                |                |                     |           | Bou          | ulodroi      | me 3.0                      |                           |                            |                | _                |          |
|---------------------------------------|-----------------------------------------|----------------|----------------|---------------------|-----------|--------------|--------------|-----------------------------|---------------------------|----------------------------|----------------|------------------|----------|
| Turnier: Schnubbacher Somr            |                                         |                |                | r Somm              | nerturn   | ier          | 24           |                             | Turnierart<br>Mêlée (Team | ns) <b>4</b>               |                |                  |          |
|                                       | Ort der Austragung: Ringpark Schnubbach |                |                | von/bis: 03.09.2024 |           |              | 🔘 Supermêlée |                             |                           |                            |                |                  |          |
|                                       | Turniergeb                              | ühr:           | 6,00           | 6,00€ bezahlt:      |           | Zeit:        |              | Beginn um: 14:00            |                           | Gruppen                    |                |                  |          |
|                                       |                                         |                |                | gesamt              |           | Anmeldu      | ung:         | 0151-7778889999             |                           | Tête à Tête                | max 16 Spieler |                  | Spiele   |
|                                       | Neue                                    | s Turnier      |                |                     |           |              |              |                             |                           | Oublette                   | max 32 Spieler | INFO Help        | 6        |
|                                       | ar                                      | legen          |                | Turnier             | speichern | Turnier s    | uchen        | Turnier löschen             |                           | O Mixed                    | max 16 Teams   |                  | gespielt |
|                                       |                                         |                |                |                     | ,         |              | _            |                             | _                         |                            | ]              |                  |          |
| Spie                                  | elerlist                                | e              |                |                     |           |              | Gem          | Spielername                 | 8                         | Spieler neu                | i mischen      | Turnierübersicht | 0        |
| Cniele                                | PDF 1                                   |                | Cabiba         | h                   |           |              | 1            | Budolf Maier                | BC                        | -Schnubbach                | Nein           | Turmerubersient  | Prozent  |
| spiele                                | ernr.:                                  | 1              | Gebunr         | bez.:               |           |              | 2            | Thorsten Blecher            | BC                        | C- Schnubbach              | Nein           | Ergebnisplan     | 0%       |
| Turnie                                | er:                                     | Schnubbac      | her Sommertur  | nier 24             | •         |              | 3            | Franz Hoffner               | BC                        | - Schnubbach               | Nein           | Turnierplan      |          |
| Spiele                                | ername:                                 | Rudolf Ma      | er             |                     |           |              | 4            | Hannelore Bold              | BC                        | Schnubbach<br>C-Schnubbach | Nein           | Meldeliste       |          |
| Vereir                                | n:                                      | BC-Schnub      | bach           |                     |           |              | 6            | Normen Kust                 | BC                        | C-Schnubbach               | Nein           | Runden           |          |
|                                       | Dura                                    | de 4 Durada    | 2 Durada 2     | Durada 4            | Durada E  |              | 7            | Inka Grün<br>Helga Braun    | BC                        | Schnubbach                 | Nein           |                  |          |
| <i>c</i> .                            | KUN                                     | Je I Runde     | Z Runde 3      | Runde 4             | Kunde 5   | Runde 6      | ľ            | neiga braun                 |                           | -sennubbaen                | Nem            |                  |          |
| Sie                                   | g (                                     | 0 0            | 0              | 0                   | 0         | 0            |              |                             |                           |                            |                | R 3 R 4          |          |
| Kuge                                  | in C                                    |                | 0              | 0                   | 0         | 0            |              |                             |                           |                            |                | R 5 R 6          |          |
| Scor                                  | e C                                     | 0 0            | 0              | 0                   | 0         | 0            |              |                             |                           |                            |                |                  |          |
| · · · · · · · · · · · · · · · · · · · |                                         |                | ŕ              |                     |           |              | ī            |                             |                           |                            |                | erzeugen         |          |
|                                       |                                         |                | 22             | 2                   | 2         | X            |              |                             |                           |                            |                |                  |          |
| Neue                                  | er Spieler                              | Liste speichei | Spieler ersetz | en Spieler          | suchen L  | öschen       |              |                             |                           |                            |                | Teams            |          |
|                                       |                                         |                |                |                     | J         |              |              |                             |                           |                            |                | erstellen        |          |
|                                       |                                         |                |                |                     |           |              |              |                             |                           |                            |                |                  |          |
|                                       |                                         |                |                |                     |           | Diese Softwa | re ist re    | egistriert für: Camping Las | Torres                    |                            |                |                  |          |
|                                       |                                         |                |                |                     |           |              |              |                             |                           |                            |                |                  |          |

Sofern Sie Änderungen an den Namen und Spielern vornehmen müssen, müssen Sie zuerst die Runden wieder löschen.

Ganz rechts werden Ihnen die zu spielenden Spiele, die bereits gespielten Spiele und der % Anteil des Turnierfortschritts angezeigt.

6

Wenn Sie einen Spieler während einem Turnier ersetzen möchten klicken Sie die entsprechende Schaltfläche und geben Sie einen neuen Spieler ein.

| 🚰 Spielerersetzen                                                                                                    | ×             |  |  |  |  |  |  |  |  |
|----------------------------------------------------------------------------------------------------|---------------|--|--|--|--|--|--|--|--|
| Spieler ersetz                                                                                                    | zen           |  |  |  |  |  |  |  |  |
| Schnubbacher Somme                                                                                                    | rturnier 22   |  |  |  |  |  |  |  |  |
| Wenn Sie einen vorhandenen Spieler durch einen neuen Spieler<br>ersetzen, übernimmt der Spieler die Punkte des alten Spielers und<br>wird in dem Team zugeordnet bei dem der alte Spieler zugeordnet<br>war. |               |  |  |  |  |  |  |  |  |
| Welcher Spieler soll ersetzt werden ?                                                                                                    |               |  |  |  |  |  |  |  |  |
| Hannelore Bold                                                                                                    | •             |  |  |  |  |  |  |  |  |
| Spielernr.: Spielername                                                                                                    | Spielerverein |  |  |  |  |  |  |  |  |
| 5 Hannelore Bold                                                                                                    | BC Hosenwind  |  |  |  |  |  |  |  |  |
| Ersetzen mit diesem Spieler<br>Spielername                                                                                                    |               |  |  |  |  |  |  |  |  |
| Erika Müsig                                                                                                    |               |  |  |  |  |  |  |  |  |
| Spielerverein                                                                                                    |               |  |  |  |  |  |  |  |  |
| BC Frechen                                                                                                    | BC Frechen    |  |  |  |  |  |  |  |  |
| Spieler jetzt erse                                                                                                    | tzen          |  |  |  |  |  |  |  |  |

Der Spieler wird nach bestätigen der Schaltfläche in den Teams sowie in den Runden ersetzt.

Der nächste Schritt sollte jetzt sein, einen Turnierplan auszudrucken. Den Turnierplan können Sie für alle Spielteilnehmer an geeigneter Stelle sichtbar aushängen.

## Turnierplan ausdrucken

| ru I     | RNIERPLA                                                            | N                | · Lacos          |          |  |  |  |  |  |  |  |
|----------|---------------------------------------------------------------------|------------------|------------------|----------|--|--|--|--|--|--|--|
|          |                                                                     |                  |                  |          |  |  |  |  |  |  |  |
|          |                                                                     |                  | Turnierplan      |          |  |  |  |  |  |  |  |
|          | Schnubbacher Sommerturnier 24                                       |                  |                  |          |  |  |  |  |  |  |  |
|          | Austragung am: 03.09.2024 Ort: Ringpark Schnubbach Beginn um: 14:00 |                  |                  |          |  |  |  |  |  |  |  |
|          | Gespielt wird ein Mélée mit festgelegten Teams aus 2 Personen.      |                  |                  |          |  |  |  |  |  |  |  |
|          | Runde                                                               | Team: 3          | Team: 2          | Ergebnis |  |  |  |  |  |  |  |
|          | 1                                                                   | Inka Grün        | Franz Hoffner    |          |  |  |  |  |  |  |  |
|          | 1                                                                   | Normen Kust      | Helga Braun      |          |  |  |  |  |  |  |  |
|          | Runde                                                               | Team: 4          | Team: 1          | Ergebnis |  |  |  |  |  |  |  |
|          | 1                                                                   | Thorsten Blecher | Rudolf Maier     |          |  |  |  |  |  |  |  |
|          | 1                                                                   | Wilfried Kaiser  | Erika Müsig      |          |  |  |  |  |  |  |  |
|          | Runde                                                               | Team: 2          | Team: 1          | Ergebnis |  |  |  |  |  |  |  |
|          | 2                                                                   | Franz Hoffner    | Rudolf Maier     |          |  |  |  |  |  |  |  |
|          | 2                                                                   | Helga Braun      | Erika Müsig      |          |  |  |  |  |  |  |  |
|          | Runde                                                               | Team: 4          | Team: 3          | Ergebnis |  |  |  |  |  |  |  |
|          | 2                                                                   | Thorsten Blecher | Inka Grün        |          |  |  |  |  |  |  |  |
|          | 2                                                                   | Wilfried Kaiser  | Normen Kust      |          |  |  |  |  |  |  |  |
|          | Runde                                                               | Team: 1          | Team: 3          | Ergebnis |  |  |  |  |  |  |  |
|          | 3                                                                   | Rudolf Maier     | Inka Grün        |          |  |  |  |  |  |  |  |
|          | 3                                                                   | Erika Müsig      | Normen Kust      |          |  |  |  |  |  |  |  |
|          | Runde                                                               | Team: 2          | Team: 4          | Ergebnis |  |  |  |  |  |  |  |
|          | 3                                                                   | Franz Hoffner    | Thorsten Blecher |          |  |  |  |  |  |  |  |
|          | 3                                                                   | Helga Braun      | Wilfried Kaiser  |          |  |  |  |  |  |  |  |
|          |                                                                     |                  |                  |          |  |  |  |  |  |  |  |
|          |                                                                     |                  |                  |          |  |  |  |  |  |  |  |
|          |                                                                     |                  |                  |          |  |  |  |  |  |  |  |
|          |                                                                     |                  |                  |          |  |  |  |  |  |  |  |
|          |                                                                     |                  |                  |          |  |  |  |  |  |  |  |
|          |                                                                     |                  |                  |          |  |  |  |  |  |  |  |
|          |                                                                     |                  |                  |          |  |  |  |  |  |  |  |
|          |                                                                     |                  |                  |          |  |  |  |  |  |  |  |
|          |                                                                     |                  | Seite 1 von 1    |          |  |  |  |  |  |  |  |
|          |                                                                     |                  | e11              |          |  |  |  |  |  |  |  |
| Seite: 🕅 | 4 1                                                                 | 🕨 🖻 🛤 🛛 🏹 Kein   | Filter           |          |  |  |  |  |  |  |  |

\_\_\_\_\_

Alle druckbaren Dokumente werden zusätzlich in Ihrem Installationsverzeichnis als PDF hinterlegt.

Im Turnierplan können die Spielergebnisse handschriftlich vermerkt werden und später in die Software übertragen werden sofern am Spielstandort kein Laptop vorhanden ist.

#### Spielergebnisse erfassen

Starten Sie Ihr Turnier wir wünschen Ihnen eine gute Partie.

Sobald die ersten Spielergebnisse vorliegen, können diese in die Software eingetragen werden.

Hierzu klicken Sie z.B. auf den Button der Runde 1

Sie erhalten den Spielplan der ersten Runde angezeigt.

| ŕ | Spielp | lan Runde Doublette | er Sommerturnier | 24   |      |          |             |            |         | X |
|---|--------|---------------------|------------------|------|------|----------|-------------|------------|---------|---|
|   |        |                     | Schnubbacher     | Somm | ertu | rnier 24 | l I         |            |         |   |
| _ |        |                     |                  |      |      |          |             |            |         |   |
|   |        | Team: 4             | Team: 1          |      |      |          |             |            |         |   |
|   | 1      | Thorsten Blecher    | Rudolf Maier     | 0    | 0    | 0        | 0           | 0          | 0       |   |
|   | 1      | Wilfried Kaiser     | Erika Müsig      | 0    | 0    | 0        | 0           | 0          | 0       |   |
| 1 |        | Ergebnis eingeben   |                  |      |      | Erę      | gebnis sich | ern        |         |   |
|   |        | Team: 3             | Team: 2          |      |      |          |             |            |         |   |
|   | 1      | Inka Grün           | Franz Hoffner    | 0    | 0    | 0        | 0           | 0          | 0       |   |
|   | 1      | Normen Kust         | Helga Braun      | 0    | 0    | 0        | 0           | 0          | 0       |   |
|   |        | Ergebnis eingeben   |                  |      |      | Erŧ      | gebnis sich | ern        |         |   |
|   |        |                     |                  |      |      |          |             |            |         |   |
|   |        |                     |                  |      |      |          | Rund        | enplan sch | lließen | _ |
|   |        |                     |                  |      |      |          |             |            |         |   |

Je nachdem welches Team fertig gespielt hat, klicken Sie auf den Button "Ergebnis eingeben"

Es öffnet sich jetzt das Ergebnisfenster für die erste Runde Ihres Turnieres.

| 🚰 Ergebnis Spiel                   |                                               |             |        |  |  |  |  |  |  |  |  |  |  |
|------------------------------------|-----------------------------------------------|-------------|--------|--|--|--|--|--|--|--|--|--|--|
| Geben                              | Geben Sie das Ergebnis für das blaue Team ein |             |        |  |  |  |  |  |  |  |  |  |  |
|                                    | Spi                                           | elrunde     | Nr. 1  |  |  |  |  |  |  |  |  |  |  |
| Thorsten Blecher + Wilfried Kaiser |                                               |             |        |  |  |  |  |  |  |  |  |  |  |
| Verloren oder gewonnen             |                                               |             |        |  |  |  |  |  |  |  |  |  |  |
|                                    | Blau hat gewonnen                             |             |        |  |  |  |  |  |  |  |  |  |  |
|                                    |                                               | au hat vorl | oron   |  |  |  |  |  |  |  |  |  |  |
|                                    |                                               |             |        |  |  |  |  |  |  |  |  |  |  |
| -Punkte im                         | Spiel                                         |             |        |  |  |  |  |  |  |  |  |  |  |
|                                    | 13                                            | •           | 10     |  |  |  |  |  |  |  |  |  |  |
|                                    |                                               | •           |        |  |  |  |  |  |  |  |  |  |  |
|                                    |                                               |             |        |  |  |  |  |  |  |  |  |  |  |
|                                    | Erge                                          | ebnis überr | nehmen |  |  |  |  |  |  |  |  |  |  |
|                                    |                                               |             |        |  |  |  |  |  |  |  |  |  |  |

Geben Sie das Ergebnis aus Sicht des blau markierten Teams ein. Hat Blau gewonnen klicken Sie auf die entsprechende Schaltfäche. Blau werden automatisch 13 Punkte zugeordnet. Die Punkte für das andere Team geben Sie ein und klicken auf "**Ergebnis übernehmen**"

Die Ergebnisse werden in den Rundenplan übernommen.

| 1 | <sup>د</sup> . Spielp         | lan Runde Doublette | her Sommerturnier | 24 |   |                  |             |     |    | x |  |
|---|-------------------------------|---------------------|-------------------|----|---|------------------|-------------|-----|----|---|--|
|   | Schnubbacher Sommerturnier 24 |                     |                   |    |   |                  |             |     |    |   |  |
| - |                               | Team: 4             | Team: 1           | 1  |   |                  |             |     |    | - |  |
|   | 1                             | Thorsten Blecher    | Rudolf Maier      | 1  | 0 | 13               | 10          | 3   | -3 |   |  |
|   | 1                             | Wilfried Kaiser     | Erika Müsig       | 1  | 0 | 13               | 10          | 3   | -3 |   |  |
| 8 |                               | Ergebnis eingeben   |                   |    |   | Erg              | gebnis sich | ern |    |   |  |
|   |                               | Team: 3             | Team: 2           |    |   |                  |             |     |    |   |  |
|   | 1                             | Inka Grün           | Franz Hoffner     | 0  | 1 | 7                | 13          | -6  | 6  |   |  |
|   | 1                             | Normen Kust         | Helga Braun       | 0  | 1 | 7 •              | 13          | -6  | 6  |   |  |
|   |                               | Ergebnis eingeben   |                   |    |   | Ergebnis sichern |             |     |    |   |  |
|   |                               |                     |                   |    |   |                  |             |     |    |   |  |
|   | Rundenplan schließen          |                     |                   |    |   |                  |             |     |    | Ţ |  |
|   |                               |                     |                   |    |   |                  |             |     |    |   |  |

Wichtig! Sichern Sie das Ergebnis von jedem Spiel einzeln über die Schaltfläche "Ergebnis sichern"

Änderungen können jederzeit vorgenommen werden. Sobald Sie wieder auf "Ergebnis eingeben" klicken müssen Sie das Ergebnis wieder sichern.

Die einzelnen Ergebnisse werden auf den Turnierbildschirm übertragen. Gewonnene Spiele sind grün markiert, verlorene oder nicht gespielte Spiele sind rot markiert.

| ŕ.                                             |                                                                                    |                                                                                                    |                                                                                                  |                                                                          | Boulodro                        | ome 3.0                                                                                                    |                                               |                                                                                                    |                                                      | _                                                                                                    |               |
|------------------------------------------------|------------------------------------------------------------------------------------|----------------------------------------------------------------------------------------------------|--------------------------------------------------------------------------------------------------|--------------------------------------------------------------------------|---------------------------------|----------------------------------------------------------------------------------------------------|-----------------------------------------------|----------------------------------------------------------------------------------------------------|------------------------------------------------------|----------------------------------------------------------------------------------------------------|---------------|
| Turnier: Schnubbacher Somm                     |                                                                                    |                                                                                                    |                                                                                                  | nerturnier 24                                                            |                                 |                                                                                                    | is) <b>4</b>                                  |                                                                                                    |                                                      |                                                                                                    |               |
|                                                | Ort der Austragung:<br>Turniergebühr:                                              |                                                                                                    | Ringpark Schnubbach<br>6,00€ bezahlt:<br>gesamt:                                                 |                                                                          | von/bis:<br>Zeit:<br>Anmeldung: | 03.09.2024<br>Beginn um: 14:00<br>0151-777888999                                                                               |                                               | <ul> <li>Supermêlée</li> <li>Gruppen</li> <li>Tête à Tête</li> </ul>                                      | max 16 Spieler                                       |                                                                                                    | Spiele        |
|                                                | Neues T<br>anle                                                                    | Furnier<br>gen                                                                                        |                                                                                                  | Turnier speichern                                                        | Turnier sucher                  | n Turnier löschen                                                                                                    |                                               | Doublette Mixed                                                                                           | max 32 Spieler<br>max 16 Teams                       | INFO Help                                                                                                    | 6<br>gespielt |
| Spi                                            | elerliste                                                                          |                                                                                                    |                                                                                                  |                                                                          | Ger                             | meldete Spieler                                                                                                    | 8                                             | Spieler neu                                                                                               | mischen                                              | <u></u>                                                                                                    | 6             |
| Spiel<br>Turni<br>Spiel<br>Verei<br>Sia<br>Sco | ernr.:<br>ername:<br>in:<br>Runde<br>eg 0<br>eln 10<br>re -3<br>uer Spieler<br>Lie | 1       Schnubbacht       Rudolf Maie       BC-Schnubb       1       Runde 2       1       13       5 | Gebühr br<br>er Sommerturnie<br>r<br>ach<br>2 Runde 3 1<br>1 1<br>1 3<br>4 0<br>Spieler ersetzen | 2.:<br>r 24  r<br>Runde 4 Runde 5<br>0 0 0 0 0 0 0 0 0 0 0 0 0 0 0 0 0 0 | Runde 6<br>0<br>0<br>0          | Rudolf Maier<br>Thorsten Blecher<br>Franz Hoffner<br>Wilfried Kaiser<br>Erika Müsig<br>Normen Kust<br>Inka Grün<br>Helga Braun | BC-<br>BC-<br>BC-<br>BC-<br>BC-<br>BC-<br>BC- | Schnubbach<br>Schnubbach<br>Schnubbach<br>Schnubbach<br>Frechen<br>Schnubbach<br>Schnubbach<br>Schnubbach | Nein<br>Nein<br>Nein<br>Nein<br>Nein<br>Nein<br>Nein | Turnierplan       Turnierplan       Meldeliste       Runden       R1     R2       R3     R4       R5     R6       Runden     🔊       Teams     🔊 | Prozent 100%  |
|                                                |                                                                                    |                                                                                                    |                                                                                                  |                                                                          | Diese Software ist              | registriert für: Camping Las                                                                                                   | Torres                                        |                                                                                                    |                                                      |                                                                                                    |               |

Zählweise der Gewinnerpunkte:

Der Gewinner erhält pro gewonnenem Spiel 100 Punkte, die erzielten Kugeln sowie die erzielten Differenzpunkte.

Der Verlierer erhält nur seine erzielten Kugeln als Punkte.

Unser Beispiel zeigt: **10+100+13+5+100+13+4 = 245** Gesamtpunkte in 3 Runden.

### **Ergebnisplan & Spielergebnis**

Der Ergebnisplan kann nach Ende des Turnieres ausgedruckt werden damit sich alle Spieler darüber informieren können.

Zu jeder Zeit eines Turnieres können Sie sich auch die Rangliste ansehen. Hierzu klicken Sie auf die Pokalschaltfläche.

| ŕ | P Spielübersicht                               |                  |         |                |          |                   |        |        |  |  |
|---|------------------------------------------------|------------------|---------|----------------|----------|-------------------|--------|--------|--|--|
|   | Turnierübersicht Schnubbacher Sommerturnier 24 |                  |         |                |          |                   |        |        |  |  |
|   |                                                |                  |         |                |          |                   |        |        |  |  |
|   | Rang                                           | Spielername      | Teamnr. | Verein         | Gewonnen | Diff.Punkte       | Punkte | Gesamt |  |  |
|   | 1                                              | Helga Braun      | 2       | BC-Schnubbach  | 2        | 15                | 34     | 249    |  |  |
|   | 1                                              | Franz Hoffner    | 2       | BC- Schnubbach | 2        | 15                | 34     | 249    |  |  |
|   | 2                                              | Erika Müsig      | 1       | BC Frechen     | 2        | 9                 | 36     | 245    |  |  |
|   | 2                                              | Rudolf Maier     | 1       | BC-Schnubbach  | 2        | 9                 | 36     | 245    |  |  |
|   | 3                                              | Wilfried Kaiser  | 4       | BC- Schnubbach | 2        | 4                 | 30     | 234    |  |  |
|   | 3                                              | Thorsten Blecher | 4       | BC- Schnubbach | 2        | 4                 | 30     | 234    |  |  |
|   | 4                                              | Inka Grün        | 3       | BC-Schnubbach  | 0        | 0                 | 28     | 28     |  |  |
|   | 4                                              | Normen Kust      | 3       | BC-Schnubbach  | 0        | 0                 | 28     | 28     |  |  |
|   |                                                |                  |         |                |          |                   |        |        |  |  |
|   |                                                |                  |         |                |          |                   |        |        |  |  |
|   |                                                |                  |         |                |          |                   |        |        |  |  |
|   |                                                |                  |         |                |          |                   |        |        |  |  |
|   |                                                |                  |         |                | Ge       | ewinnerliste druc | ken    |        |  |  |
|   |                                                |                  |         |                |          |                   |        |        |  |  |

In unserem Beispiel hat Team 2 das Turnier gewonnen.

Bei größeren Turnieren kann es vorkommen, dass 2 Teams die gleiche Punktzahl erreicht haben. Diese teilen sich dann einen Rang.

Sobald das Turnier beendet ist, kann auch die Gewinnerliste ausgedruckt werden. Prüfen Sie ob alle Spieler die Turniergebühr bezahlt haben damit die "Gewinnausschüttung" erfolgen kann.

Damit haben Sie ihr erstes Turnier erfolgreich angelegt und gespielt.

Turniere bleiben unbegrenzt erhalten, damit die Datenbank jedoch nicht allzu groß wird, sollten alte Turniere nach und nach gelöscht werden.

#### Das letzte in der Datenbank enthaltene Turnier kann nicht gelöscht werden.

#### Info, Sprache & Registrieren

Über den Button Info, rechts oben, erhalten Sie die Möglichkeit Kontakt zum Autor aufzunehmen.

Weiterhin können Sie die Sprache innerhalb des Programmes umschalten.

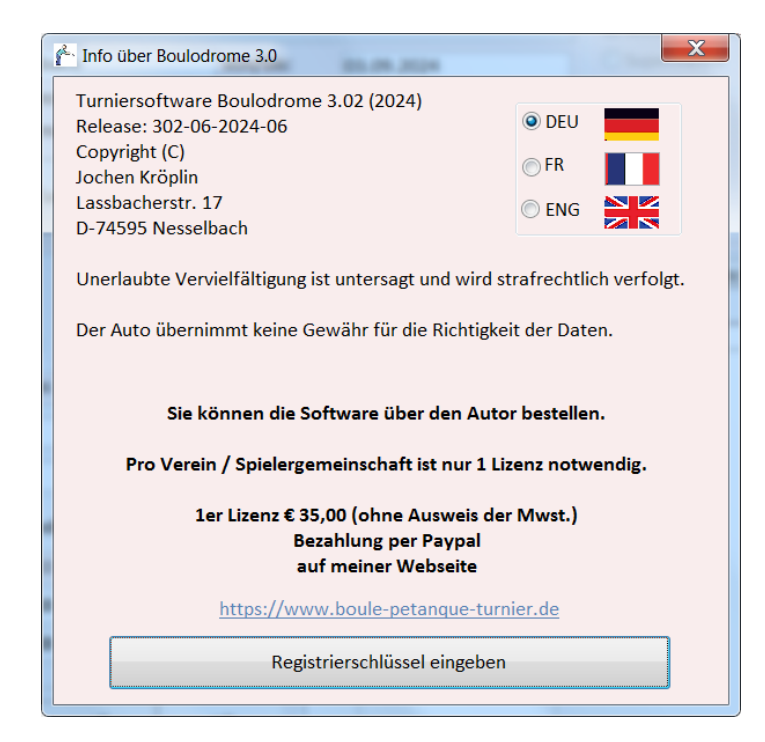

Wenn Sie die Software registrieren möchten, gehen Sie wie folgt vor:

Besuchen Sie unsere Webseite http://www.boule-petanque-turnier.de.

Klicken Sie im Menü oben auf Software bestellen.

Füllen Sie das Formular am Ende der Seite aus und senden Sie es ab.

Zeitgleich können Sie den Betrag in Höhe von 35,00 Euro per Paypal über den entsprechenden Button bezahlen.

Sobald der Betrag eingegangen ist, erhalten Sie von mir einen Freischaltschlüssel. Geben Sie diesen und Ihren Registriernamen in exakt der gleichen Schreibweise ein wie Sie Ihn von uns erhalten.

| Register Boulodrome<br>Software registrieren oder als Demo fortfahren.<br>Geben Sie die von uns mitgeteilte Registriernummer ein |  |
|----------------------------------------------------------------------------------------------------|--|
| Registriername                                                                                                    |  |
| Demo                                                                                                    |  |
| Registrierschlüssel                                                                                                    |  |
| ****                                                                                                    |  |
| Als Demo fortfahren                                                                                                    |  |
| Registrierschlüssel eingeben                                                                                                    |  |
|                                                                                                    |  |
|                                                                                                    |  |

Nach Eingabe des richtigen Registrierschlüssels und Ihrem Registriernamen klicken Sie die Schaltfläche OK. Die Software ist dann auf Sie registriert und keinen Einschränkungen mehr unterworfen.

#### Fragen und Anregungen

Gerne können Sie mich bezüglich der Software kontaktieren.

Für Verbesserungen und Vorschläge bin ich gerne bereit und werde diese nach Möglichkeit in neue Versionen integrieren.